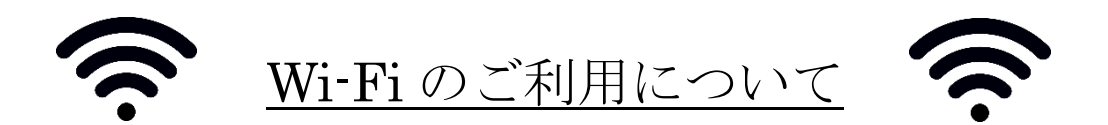

木曽観測所館内では、UTokyo-Guest Wi-Fi が利用できます。ただし、観測所は山間部にあり携帯電話 の電波がほとんど入らないため、観測所ではアカウントの発行ができません。UTokyo-Guest Wi-Fi の利 用を希望される場合は、下記に従って事前にアカウントを申請し、パスワードを取得してきてください。 ※ 観測所では eduroam、UTokyo-WiFi、sos もご利用いただけますので、これらのアカウントをお持 ちの方は、UTokyo-Guest のアカウント取得は不要です。

## ◆アカウント発行に必要なもの

携帯電話番号またはメールアドレスを登録するため、下記のどちらかが必要になります。 電話番号登録する場合:070、080、または090で始まる国内キャリアと契約している携帯電話 携帯メールアドレスによる登録の場合:下記対象の携帯メールアドレス

| キャリア          | 対象メールアドレス                                                                                           |
|---------------|----------------------------------------------------------------------------------------------------|
| SoftBank      | softbank.ne.jp、i.softbank.jp、*.vodafone.ne.jp <sup>※1</sup> 、disney.ne.jp                           |
| Y!mobile      | ymobile.ne.jp、ymobile1.ne.jp、emobile.ne.jp、emobile-s.ne.jp、wcm.ne.jp、<br>y-mobile.ne.jp、willcom.com |
| docomo        | docomo.ne.jp                                                                                        |
| au            | ezweb. ne. jp                                                                                       |
| UQ コミュニケーションズ | uqmobile.jp                                                                                         |
|               | ×1                                                                                                  |

<sup>※1</sup>\*は任意の英文字1字

## ◆パスワード取得方法(要事前申請)

※初期パスワードは当日限り有効であるため、来所当日に取得してください!

▶ 携帯電話番号を ID にする場合

03-6870-4518 に電話してください(通話料がかかります)。自動音声応答で 初期パスワード(4桁の数字)がアナウンスされるのでメモしてください。

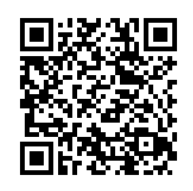

携帯メールアドレス 登録ページ

▶ 携帯メールアドレスを ID にする場合

携帯電話の web ブラウザで https://exsupport.sbwifi.jp/WISL/fwpjpwd-request-input.action を開き、 携帯メールアドレスを入力して送信してください。初期パスワードのお知らせメールが送信されます。 ※ @sbwifi.jp からのメールを受信できるように予め迷惑メールブロック機能を設定してください。

◆アカウントの登録(来所後に実施)

- 1. Wi-Fiで UTokyo-Guest を選択してください。
- ログイン画面が表示されるので、IDと事前に取得したパスワードを入力してログインしてください。
  ※IDは、電話によりパスワード取得した場合は電話番号、メールで取得した場合はメールアドレス となります
- 3. 「利用登録」を確認してください。
- 初めてのログイン後、登録ページが表示されるのでパスワードを変更し、
  性別・年代などの情報を入力して「登録」をタップしてください。
- 5. 利用確認完了画面が表示され、Wi-Fiへの接続が行われます。

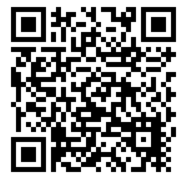

より詳細な情報はこちら ※UTokyo-Guest は SoftBankの FREE Wi-Fi PASSPORT を利用したサービスです